## **Google Speech English**

In order to obtain an API key to the Google speech recognition or synthesis , you need to complete the following steps:

- 1. Create a new account in Google Cloud: https://console.cloud.google.com/
- 2. Create a new project: https://console.cloud.google.com/projectcreate
- 3. Add a payment method under Billing menu: https://console.cloud.google.com/billing/

4. Open the API & Services menu:

- 5. Enable the required API: https://console.cloud.google.com/apis/library :
- 6. Under the Credentials (1) menu create a new API key (3):

7. Copy your API key:

The key you just generated will be used in Webitel Callflow.